## Printing Certificates & Transcripts

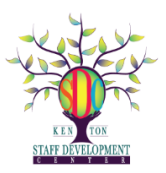

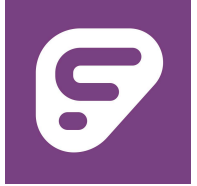

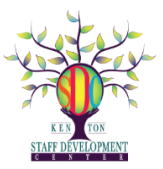

<u>Frontline</u> digitally stores your professional development record in your portfolio. It is from there you can print your entire Transcript or individual certificates for each course completed through the KSDC.

## Printing a Transcript

- All staff should periodically check on credits to ensure accuracy of information. Log on to your Fronline account and choose "My Info" and then "My Portfolio" to view your hours & credits.
- You can also choose to export or Print your Transcript here as well:
- **E** Monitoring your Total Credits

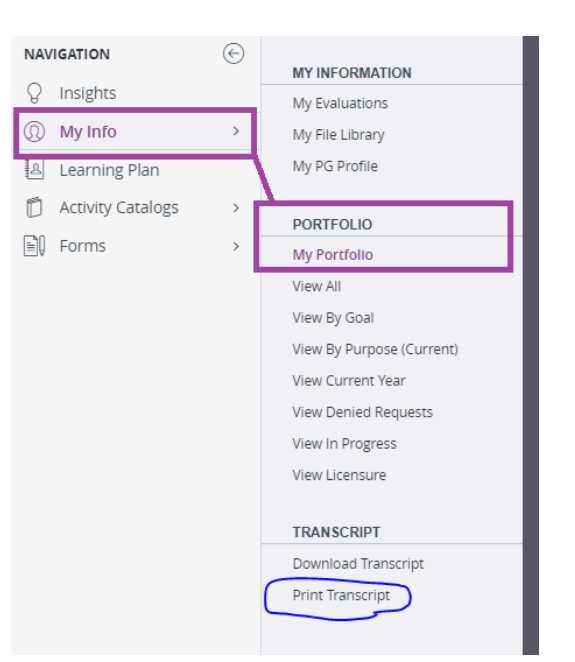

## Printing Individual Course Certificates

- Log on to your Frontline account, choose "My Info" and then "My Portfolio" [see image above]
- You will see a list of all completed and confirmed hours earned each year. By clicking on the name of the workshop, under Actions you can then print a <u>specific certificate</u> for that course:

|                                | C E N T E R                                                                             |       |
|--------------------------------|-----------------------------------------------------------------------------------------|-------|
| <ul> <li>Completed:</li> </ul> |                                                                                         |       |
| Date Completed                 | Title                                                                                   | Hours |
| ∃ 2023-2024 (1 Record)         |                                                                                         |       |
| 07/31/2023                     | Cult. Res.: Social Justice Connection: 21 Days to Better Understanding - Summer Session | 20.00 |
|                                |                                                                                         | 20.00 |

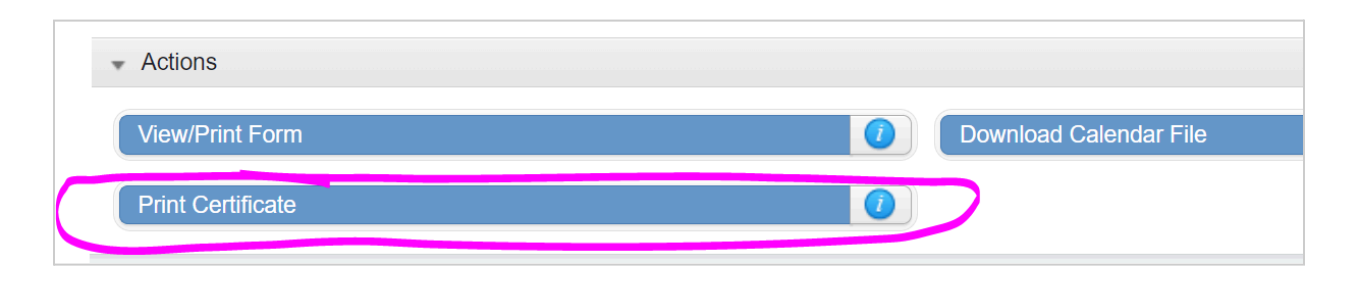